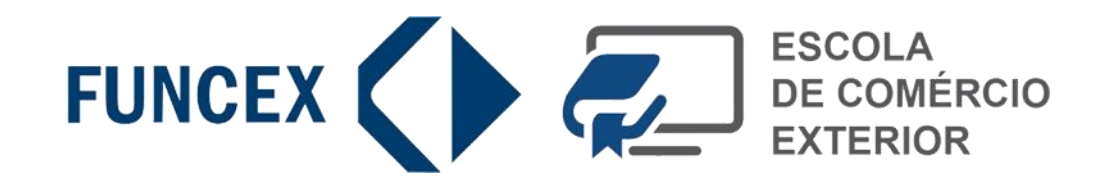

# Curso BÁSICO DE EXPORTAÇÃO E IMPORTAÇÃO

## Modalidade EAD - Ensino a Distância em Ambiente On-Line

Manual do Ambiente Virtual de Aprendizagem

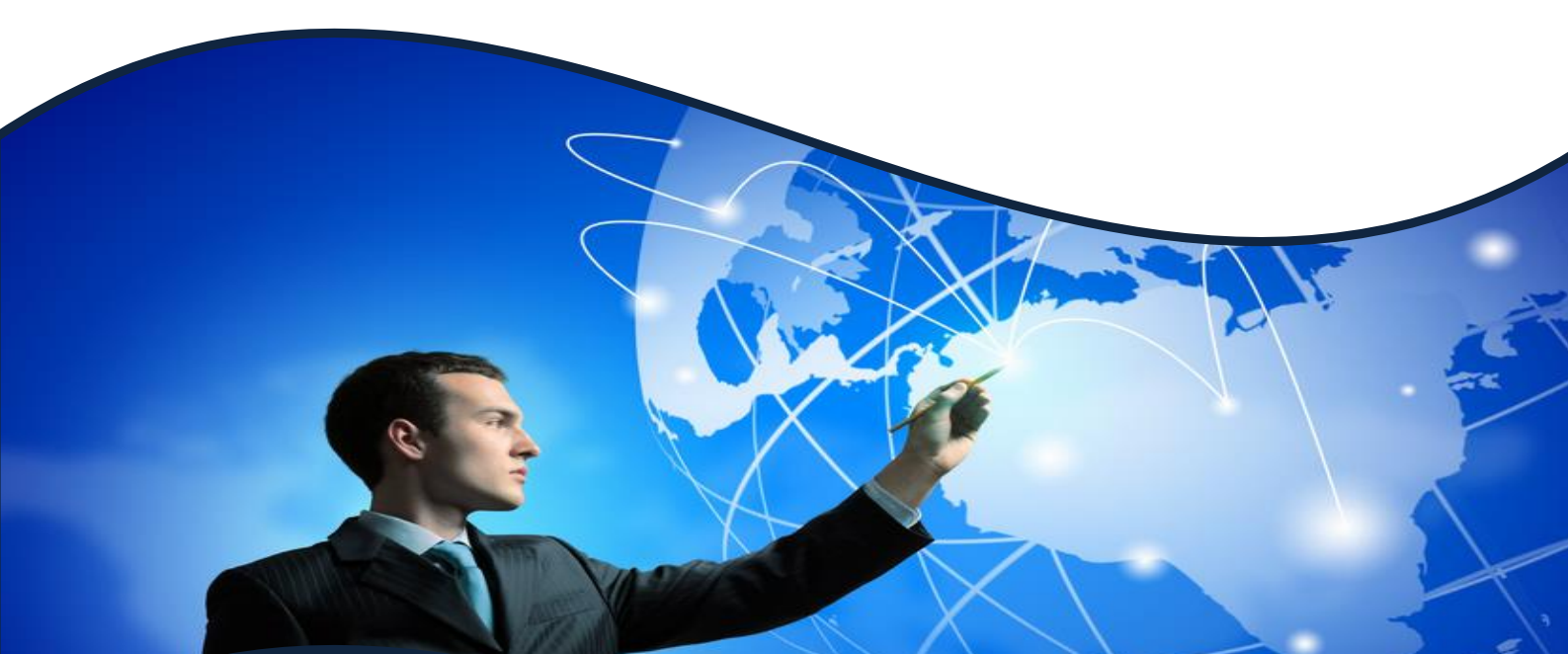

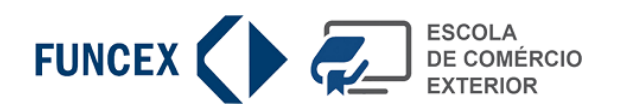

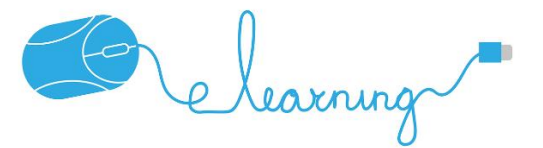

## MANUAL DO CURSO BÁSICO DE EXPORTAÇÃO E IMPORTAÇÃO EAD

Prezado (a) Participante,

O programa deste treinamento, com 48 horas, fornece uma visão técnica do processo operacional de exportação e importação. Ao término do curso o participante pode atuar como auxiliar de comércio exterior. É composto por vídeo-aulas com animação, apostila para leitura, exercícios e vídeos complementares (externos).

O primeiro espaço, 1. Abertura, contém explicações sobre o funcionamento do curso, o cronograma, espaço de comunicação (fórum com espaço para você conversar com a tutoria e a monitoria), a biblioteca e informações sobre a Tutoria. Os demais espaços - do número 2 ao número 10, são técnicos, com conteúdo para ser estudado na Barra de Tarefas.

- 1. Abertura
- 2. Introdução e Preparação
- 3. Classificação Fiscal de Mercadorias
- 4. Incoterms 2020
- 5. Transporte Internacional de Cargas
- 6. Logística Internacional
- 7. Seguro Internacional de Cargas
- 8. Câmbio na Exportação e Importação
- 9. Procedimentos e Rotinas na Importação
- 10. Procedimentos e Rotinas na Exportação

#### • Validade de seu acesso a este ambiente virtual de aprendizagem

Você tem 180 dias para concluir este treinamento. Esta data se inicia no primeiro dia do seu login a este ambiente virtual de aprendizagem, e no prazo de 180 este login perderá sua validade e não será possível acessar este ambiente.

#### • Aprovação e emissão de certificado

Para ter um bom desempenho e concluir com sucesso este treinamento, defina seu ritmo, faça um planejamento e administre o tempo dedicado ao estudo. Orientamos que você estude todas as temáticas seguindo a ordem numérica em ordem crescente. Leia todo material disponível, faça as atividades propostas e assista aos vídeos complementares, pois todo o conteúdo disponível é necessário para sua formação.

#### • Contatos

Surgindo dúvidas, não deixe acumular: compartilhe imediatamente com a tutoria no espaço dedicado à comunicação, e ele terá satisfação em lhe atender e orientar.

A Monitoria está sempre presente para orientar e auxiliar sempre que necessário na realização das atividades através do fórum e sobre questões administrativas. Você também pode falar com a monitoria via e-mail: cursosfuncex@funcex.org.br e WhatsApp: (21) 9 8111-1760.

#### • Bons estudos!

O treinamento a distância oferece muitas vantagens em relação ao presencial – você pode estudar em qualquer lugar, a qualquer hora, economizar tempo com deslocamento, pode cursar programas oferecidos por instituições em todo o mundo, e continuar seus estudos, mesmo estando em viagens (seja a trabalho ou lazer). Assim, para obter um real aproveitamento, é necessário se programar para fazer todas as atividades dentro do tempo previsto. É extremamente importante que suas atividades se concentrem em: Fazer as tarefas previstas: exercícios, leitura textual e audiovisual; e Tirar suas dúvidas no fórum. Conte sempre do apoio da equipe Funcex!

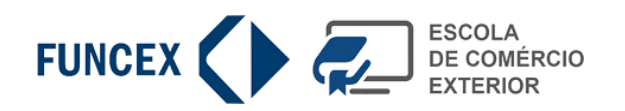

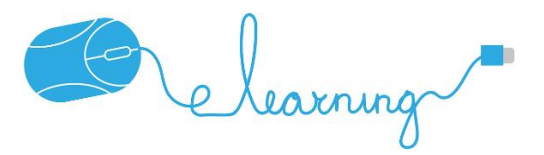

## **COMO UTILIZAR?**

## **S** ACESSO À PLATAFORMA DE ENSINO A DISTÂNCIA

Para acessar o sistema de EAD entre com o endereço ece.funcex.org.br/site/. Entre com seu login (seu número de CPF, somente números) e com a senha que você recebeu (poderá ser alterada).

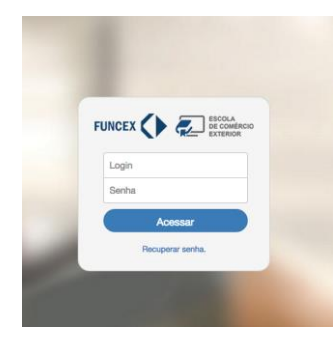

## **TELA INICIAL DA PLATAFORMA**

Ao entrar no sistema a seguinte tela se abrirá, com ela você poderá navegar e ter uma visão detalhada sobre o andamento de suas atividades e o quais os próximo passos para concluir o curso.

| $ \begin{array}{ c c c c c } \hline \hline & & \\ \hline & & \\ \hline \hline & & \\ \hline & & \\ \hline \hline & & \\ \hline & & \\ \hline & & \\ \hline \hline \\ \hline & & \\ \hline \hline \\ \hline & & \\ \hline \hline \\ \hline & & \\ \hline \hline \\ \hline \hline \\ \hline \\$ | 1                                                                                                |                                                                                                | ~ Z ⊙ ☆ 🕯                                                                                                    | 2      |
|----------------------------------------------------------------------------------------------------|--------------------------------------------------------------------------------------------------|------------------------------------------------------------------------------------------------|----------------------------------------------------------------------------------------------------|--------|
| FUNCEX () ESCOLA<br>DE COMÉRCIO<br>EXTERIOR                                                                                                    | Cursos +                                                                                         |                                                                                                | Olá Crysthianne, Sair                                                                                                    |        |
| Curso Básico de Exportação e Imp                                                                                                    | ortação                                                                                          |                                                                                                |                                                                                                    | 3      |
| 01. ABERTURA<br>31/03/2020 a 31/12/2021                                                                                                    | 02. INTRODUÇÃO 8<br>PREPARAÇÃO PARA<br>EXPORTAR<br>31/03/2020 a 31/12/2021<br>Taretas: 1/7 (14%) | 03. CLASSIFICAÇÃO<br>FISCAL DE<br>MERCADORIAS<br>31/03/2020 a 31/12/2021<br>Tarefas: 1/6 (17%) | 04. CONDIÇÕES DE<br>VENDA INTERNACIONAL<br>- INCOTERMS<br>31/03/2020 a 31/12/2021<br>Tarefas: 0/5 (0%)                                                                                                    |        |
| Apresentação<br>Prezado (a) Participante,                                                                                                    | Calendário                                                                                       | Comunicação Bib                                                                                | lioteca Tutor                                                                                                    | )      |
| <ol> <li>1 – Curso em que o usuário está</li> <li>2 – Nome do usuário e janela par</li> <li>3 – Botão sair do sistema</li> <li>4 – Tópicos de atividades do curs</li> <li>5 – Clique aqui para navegar ent</li> <li>6 – Espaço de comunicação (fóru</li> <li>7 – Biblioteca</li> </ol>                                                                                                    | inscrito<br>ra alteração de da<br>so<br>re as temáticas<br>um) com a Tutoria                     | ados do perfil >>                                                                              | nr basi<br>En<br>an<br>ta invaluational an<br>ta invaluational an<br>ta invaluational<br>ta invaluational<br>ta inva | Name a |

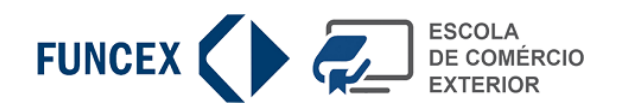

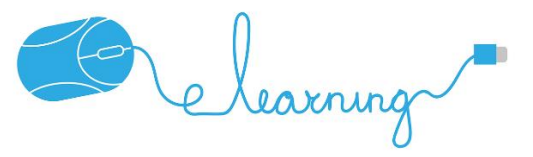

## **ABERTURA**

Esta aba contém informações e conteúdos referentes ao curso, como: apresentação do curso, calendário, comunicação (fórum), biblioteca com arquivos disponíveis para *download* e informações sobre a tutoria.

| ③ Não seguro   ece.funcex.org                                                                                                    | br/site/curso.php                                                                |                                                                                  |                                                        |                                                       | • Z Q ☆                                        |
|----------------------------------------------------------------------------------------------------|----------------------------------------------------------------------------------|----------------------------------------------------------------------------------|--------------------------------------------------------|-------------------------------------------------------|------------------------------------------------|
|                                                                                                    |                                                                                  |                                                                                  |                                                        |                                                       |                                                |
| Apresentação                                                                                                    | Calendário                                                                       | Comunicação                                                                      |                                                        | Biblioteca                                            | Tutor                                          |
| Prezado (a) Participante,                                                                                                    |                                                                                  |                                                                                  |                                                        |                                                       |                                                |
| O programa deste treinamento,<br>auxiliar de comércio exterior. É                                                                                                    | com 48 horas, fornece uma visão técr<br>composto por vídeo-aulas com animaç      | nica do processo operacional de expo<br>ção, apostila para leitura, exercícios e | ortação e importação. Ao té<br>vídeos complementares ( | rmino do curso o participa<br>externos).              | ante pode atuar como                           |
| O primeiro espaço, 1. Abertura,<br>conversar com a tutoria e a moi<br>Barra de Tarefas.                                                                                                    | é este que estamos, com estas explici<br>itoria), a biblioteca e informações sob | ações sobre o funcionamento do cur<br>re a Tutoria. Os demais espaços - do       | so, o cronograma, espaço<br>número 2 ao número 10, s   | de comunicação (fórum co<br>são técnicos, com conteúo | om espaço para você<br>do para ser estudado na |
| 1. Abertura     1. Introdução e Preparação     3. Classificação Fiscal de Merci     4. Incoterms 2020     5. Transporte Internacional de C     6. Logística Internacional     7. Seguro Internacional de Carg     8. Câmbio na Exportação e Imp     9. Procedimentos e Rotinas na     10. Procedimentos e Rotinas na | dorias<br>argas<br>as<br>ortação<br>mportação<br>Exportação                      |                                                                                  |                                                        |                                                       |                                                |
| <ul> <li>Validade de seu acesso</li> </ul>                                                                                                    | a este ambiente virtual de aprendiz                                              | agem                                                                             |                                                        |                                                       |                                                |
| Você tem 180 dias para conclui<br>validade e não será possível ac                                                                                                    | este treinamento. Esta data se inicia<br>essar este ambiente.                    | no primeiro dia do seu login a este a                                            | mbiente virtual de aprendiz                            | agem, e no prazo de 180                               | este login perderá sua                         |
| <ul> <li>Aprovação e emissão d</li> </ul>                                                                                                    | e certificado                                                                    |                                                                                  |                                                        |                                                       |                                                |
| Para ter um bom desempenho                                                                                                    | concluir com sucesso este treinamen                                              | ito, defina seu ritmo, faça um planeja                                           | mento e administre o temp                              | o dedicado ao estudo.Ori                              | entamos que você estud                         |

## Aba CALENDÁRIO

Aqui você encontrar período de início e fim que o curso estará disponível para ser cursado.

## Aba COMUNICAÇÃO

O item compreende as ações de interação entre os usuários de forma on-line, onde há uma relação de conversa/bate papo entre o participante do curso e o tutor. Para se ter acessar ao fórum basta clicar no ícone da porta.

| Data               | Descrição                                                                                                    | Тіро  | Situação |
|--------------------|----------------------------------------------------------------------------------------------------|-------|----------|
| 31/12/1969 - 21:00 | Fórum: Em sua opinião, como a Classificação Fiscal de uma mercadoria ou serviço realizada de forma incorreta pode<br>afetar as relações entre Importador (comprador) e Exportador (vendedor)?                                                                                                    | Forum |          |
| 31/12/1969 - 21:00 | Chat com o tutor da disciplina. Traga suas dúvidas.                                                                                                    | Chat  |          |
|                    | Ministry Dire         Image: Direct Direct |       |          |

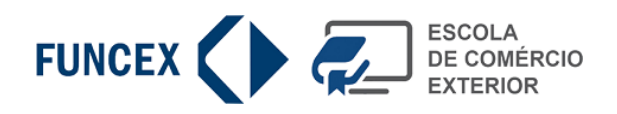

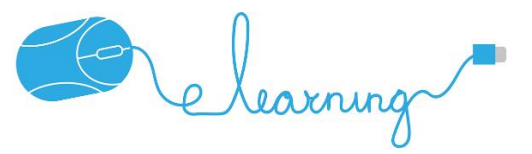

## Aba BIBLIOTECA

Na aba biblioteca estão os arquivos complementares do curso disponíveis para download.

| Apresentação Calendário Tarefas Con                | municação Biblic | Midiateca     | Tutor  |
|----------------------------------------------------|------------------|---------------|--------|
| Arquivo                                            | Tamanho          | Тіро          | Acesso |
| Marketing_Internacional_Leitura_Complementar_1.pdf | 113,1 kb         | Documento PDF | Ŧ      |
| Marketing_Internacional_Leitura_Complementar_2.pdf | 63,0 kb          | Documento PDF | Ŧ      |
| Marketing_Internacional_Apostila.pdf               | 1,2 mb           | Documento PDF | Ŧ      |
|                                                    |                  |               |        |

## Aba TUTOR

Aqui você encontrar informações sobre o tutor responsável pelo acompanhamento do curso.

## **TEMÁTICAS DO CURSO**

Temas a serem estudados. Estão organizados de forma sequencial e estruturados para que no final do curso tenha conhecimento pleno sobre o conteúdo estudado. Nas abas do você encontra as seguintes informações: 8 – Nome da temática a ser estudada, 9 – data de início e término do módulo e porcentagem de participação nas atividades.

Para cada tema, uma sequência de abas são disponibilizadas (Apresentação, Calendário e Tarefas).

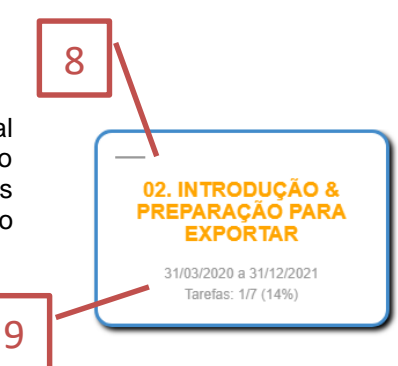

## Aba TAREFAS

Contém todas as atividades relacionadas ao tópico escolhido. Neste quadro é possível visualizar também a frequência, o estado da atividade: 10 – disponível, cadeado aberto, 11 - não disponível, cadeado fechado e 12 – Concluída, aparece um *check* verde na linha da tabela.

| Apresentação       | Calendário Tarefas Comunicação                                       | Bibliot          | eca        | Midiateca  | Tutor     |
|--------------------|----------------------------------------------------------------------|------------------|------------|------------|-----------|
| Data               | Descrição                                                            | Тіро             | Frequência | Estado     | Conclusão |
| 01/05/2015 - 00:00 | 3.1. Participe do Exercício inicial                                  | Questionário     | 7%         | <b>n</b> î | ~         |
| 01/05/2015 - 00:00 | 3.2. Leitura base para este módulo                                   | Documento<br>PDF | 0%         | <b>n</b>   | × 、 [     |
| 01/05/2015 - 00:00 | 3.3. Participe do Quiz                                               | Questionário     | 7%         | <b>1</b>   |           |
| 01/05/2015 - 00:00 | 3.4. Analise o infográfico com o resumo das Unidades 1-5 da Apostila | Documento<br>PDF | 7%         | â          |           |
|                    |                                                                      | 10               |            |            | 11        |

Para acessar o arquivo ou o conteúdo é necessário clicar no ícone do cadeado, abre-se uma janela com o conteúdo (vídeos, arquivos texto, página de texto e questionário), veja os exemplos abaixo:

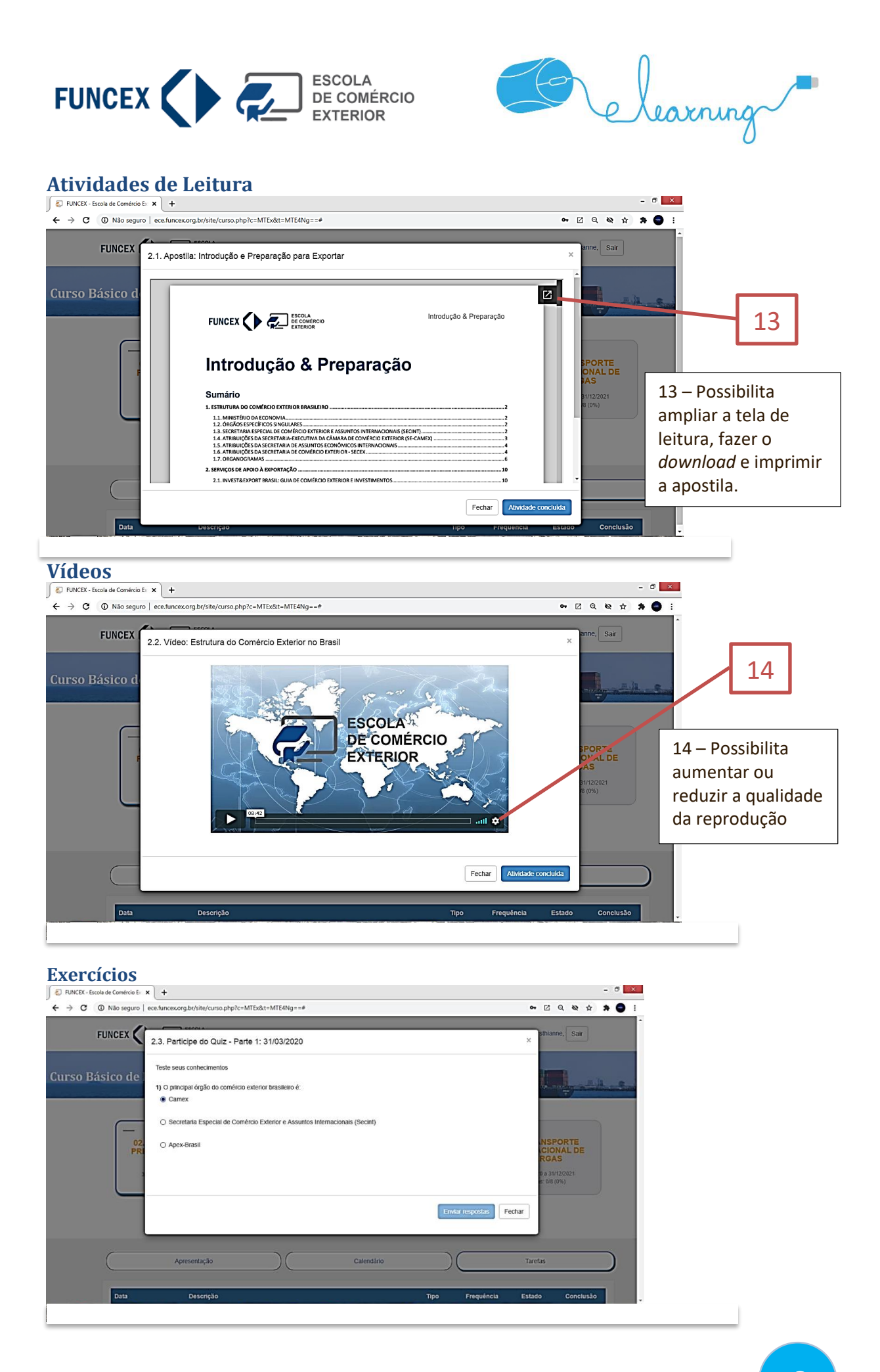